cadence16.2 破解补丁及安装方法:1.install the software
2.run ShooTERS.exe in installdir
3.wait
4.wait some more
5.use lic to setup license-server (5280@Henry)
 这里的 Henry 是我的计算机名,此时你需要用记事本打开 license.lic 。
 把 this\_host 替换为自己的计算机名。
 其他的一定不要修改!!!!!!

Have Fun Team SHooTERS !!!

步骤: 1. 安装 license server, 一路 next 下去, 不用选择任何文件。(. install lic-server)

2. 拷贝 license. lic 文件到 license server 的安装目录,

通常是"盘符:\Cadence\license\_manager.(.copy license\_manager\\* to lic-manager installdir)

3. 设置 license server (. setup lic-mananger), SHooTERS 中的说明是这么说的,但 是如何设置呢,其实

就是打开 license server 的安装目录下的 lmtools, 切换到 config services 选项 卡中, 在 path to license file 中,

指向"盘符:\Cadence\license\_manager\cadence.lic",由于缺省的 license 文件 是 license.dat 中,所以这个必须要设置才行。

4. 安装 SPB, 注意把 license server 的 Port 设置为 5280(因为 cadence. lic 中是这个), host id 则设置为本机的计算机名

(注意,好像计算机名设置为中文会有问题!),然后一路安装。(.install allegro (lic-server port 5280))

5. 将 ShooTERS. exe 拷贝到安装目录,运行 ShooTERS. exe 进行 patch。

6. 重启下计算机,基本上就可以了!

其它: 1.如果运行时提示无法定位某个 dl1 的入口点之类,记下其名字,在"盘符:\Cadence\SPB\_16.0\tools"中搜索,

将其拷贝到 windows 的 system32 目录下。

2. 有的版本的 crack 在 patch 时,会说某些方便无法 patch,将相应文件改名后,再 patch,完了再改回去。

但 SHooTERS 版本我装了几次没有发现这个问题。

3. 如果重启后无法运行,试着在 lmtools 中的 "Start/Stop/Reread"选项卡中,先 Stop server,再Start Server。 4. 在上面的步骤 4 中,也可以不填写任何值,直接一路安装。

完了后在 Windows 环境变量中添加变量 CDS\_LIC\_FILE,其值为 5280@yourhostname (将 youhostname 改为你的计算机名)。

此时我的就是

5280@Henry 啦!!

5. Host id 和环境变量的查看与设置: Windows 徽标键+Pause/Break 键打开系统属性, 分步在"计算机名"和"高级"选项卡中。

说明:上述过程仅供参考,另外商业应用请使用版权软件!

附录: 英文原句: 1. Edit the license. dat file, replace this\_host as your computer name, don't change any other data.

2. Install license server.

3. When the computer asks you to point to the license. dat, copy the edited license. dat file to folder X:\Cadence\license\_manager and ponit to this file.

4. After installation license server, the environment parameter CD\_LIC\_File was set up by the computer automatically.

5. Install Allegro.

6. Copy shooters.exe to foler X:\Cadence. Run it.

7. If shooters exe could not run well by the way in 6, please select "start->run", enter "cmd" and press return, then a dos command dialog pops up, then come to the folder

X:\cadence, run shooters.exe under this environment.

8. Restart the computer, enjoy spb162.